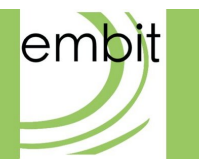

# EMB-GW1301-O QUICK START GUIDE

Rev 1.0

Embit s.r.l.

# **Document information**

| Revision | Date       | Author    | Comments          |
|----------|------------|-----------|-------------------|
| 0.1      | 2019-02-07 | Embit-AM  | Initial release   |
| 0.5      | 2019-02-12 | Embit-MDD | Version Edited    |
| 0.6      | 2019-02-14 | Embit-AM  | TTN example added |
| 1.0      | 2019-02-15 | Embit     | Revision 1.0      |
|          |            |           |                   |
|          |            |           |                   |

### **Versions & Revisions**

# Index

| 1 Intro | oduction                                                      | 4  |
|---------|---------------------------------------------------------------|----|
| 2 Harc  | lware Specification                                           | 5  |
| 3 Mair  | ۱ Features                                                    | 5  |
| 4 Pow   | er Supply                                                     | 6  |
| 5 Ante  | enna Configuration                                            | 7  |
| 6 Quic  | k Start                                                       | 8  |
| 7 LoRa  | aWAN <sup>™</sup> Gateway Configuration Web Interface         | 8  |
| 8 Netv  | work Configuration Web Interface                              | 12 |
| 9 Exar  | nple: A2A Smart City LoRaWAN <sup>™</sup> Network Server      | 13 |
| 10 Exa  | ample: The Things Network LoRaWAN <sup>™</sup> Network Server | 21 |
| 11 An   | nex: EMB-LR1301mPCIe Datasheet                                | 29 |
| 11.1    | Introduction                                                  | 29 |
| 11.2    | Description                                                   | 31 |
| 11.3    | Connections                                                   | 33 |
| 11.4    | Electrical Characteristics                                    | 35 |
| 11.5    | References                                                    |    |
| 12 Dis  | claimer of liability                                          | 37 |
| 12.1    | Disclaimer of liability                                       | 37 |
| 12.2    | Handling Precautions                                          | 37 |
| 12.3    | Limitations                                                   | 37 |
| 12.4    | Trademarks                                                    |    |

# **1** Introduction

#### This guide explains how to start using the **EMB-GW1301-O**.

The **EMB-GW1301-O** gateway is a multi service up-gradable platform, designed to meet IoT (Internet Of Things) and M2M (Machine-2-Machine) scenario. It enables LoRaWAN<sup>TM</sup> connectivity, having the role of fully compliant LoRaWAN<sup>TM</sup> Gateway. It provides the LoRaWAN<sup>TM</sup> packet forwarder functionality: the **SX1301** radio will start to operate as a LoRaWAN<sup>TM</sup> base station, receiving radio packets and forwarding them to a LoRaWAN<sup>TM</sup> network server. It can be connected to the network through a PoE connection and / or via a SIM card. In the latter case, high latency could lead to the LoRaWAN<sup>TM</sup> network performance decrease. Using the **Embit Gateway Configuration web interface** it is possible to set up and launch several LoRaWAN<sup>TM</sup> packet forwarders with custom parameter. It will be described in the following paragraphs with details.

# EMB-GW1301-O manages 8 LoRa channels in order to handle thousand of end-devices.

Thanks to the **Semtech SX1301** performances and the efficient **Embit RF design**, the possible radio ranges are up to 15 km in the country side and up to 3 km in urban areas.

The gateway must be powered with a **PoE IEEE 802.3at**, and it has a power consumption less than 20 Watt. Whit a different power supplier, its functionalities may stop irretrievably.

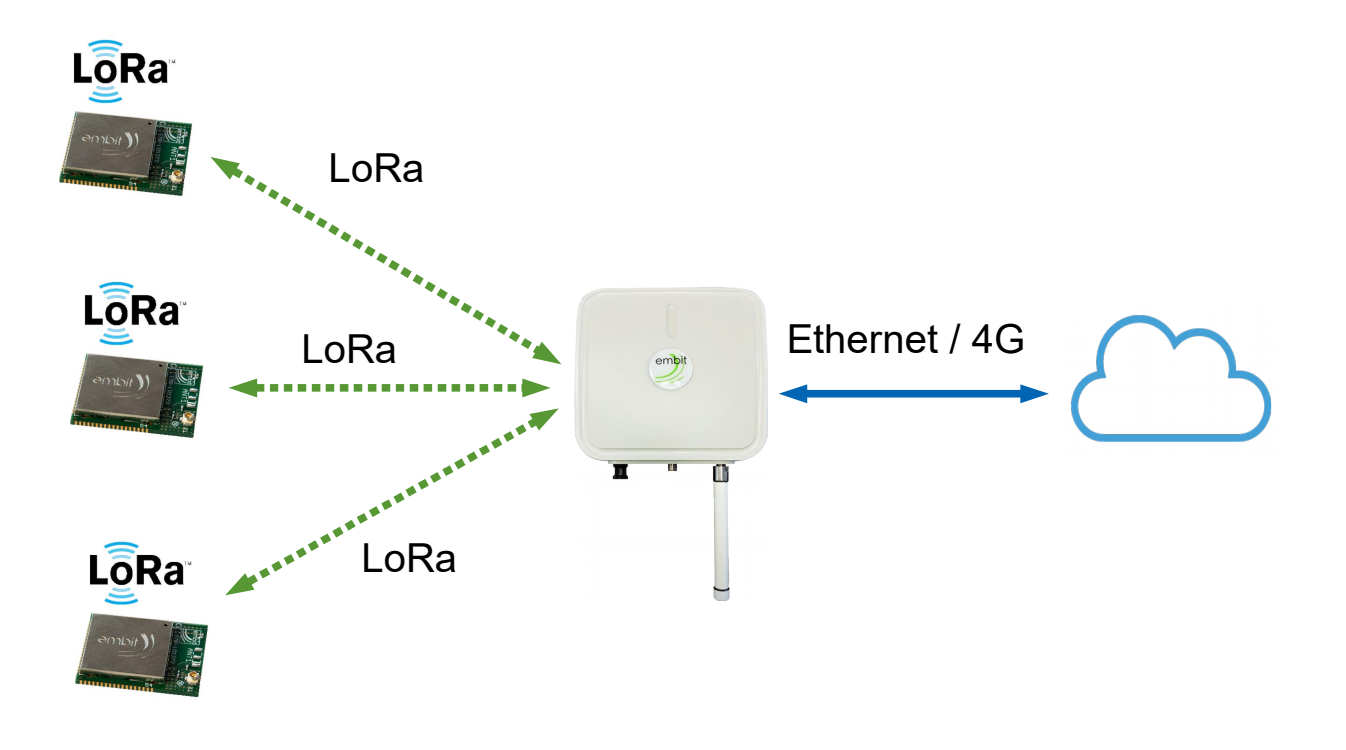

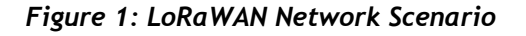

### **2 Hardware Specification**

- Processor: Quad-Core ARM Cortex A7 (1,2 GHz)
- RAM Memory: 1 GB, DDR3
- Flash Memory: 4 GB, EMMC
- LAN Connection: Ethernet RJ45 10/100/1000 Base-T
- LoRaWAN<sup>™</sup> Connectivity: Semtech SX1301 +20/+27 dBm @ 868 MHz
- Connectivity: GPS
- Cellular Connectivity: 4G LTE
- Optional Connectivity: 802.15.4 / ZigBee / Wireless M-Bus
- Power Source: PoE IEEE 802.3at
- Ports: Ethernet 10/100/1000 RJ 45 / N-Type Antenna Connector
- Power Consumption: 20 W
- Operating System: Embedded Linux
- Dimensions: L: 276 mm W: 272 mm H: 96 mm
- Weight: 1,9 kg
- Certifications: CE according to RED

### **3 Main Features**

- Full Compliance with LoRaWAN<sup>™</sup> network protocol;
- Rapid deployment with existing LoRaWAN<sup>™</sup> compliant Network Server or your own LoRaWAN<sup>™</sup> Network Server;
- Powerful Semtech SX 1301 8 channels handles thousands of end-devices;
- Supports LoRaWAN<sup>™</sup> version 1.0.1 and proprietary LoRa;
- Optional wireless interfaces compliant to IEEE 802.1504, ZigBee, Wireless M-BUS, WiFi IEEE 802,11 b/g/n or proprietary products;
- Easy, proactive monitoring of processes.

# **4 Power Supply**

The power supply is provided by the **PoE connection**. PoE cable must be connected to the Ethernet port is present on the side of the gateway as indicated in the figures below. The PoE injector has to provide at least 20 W.

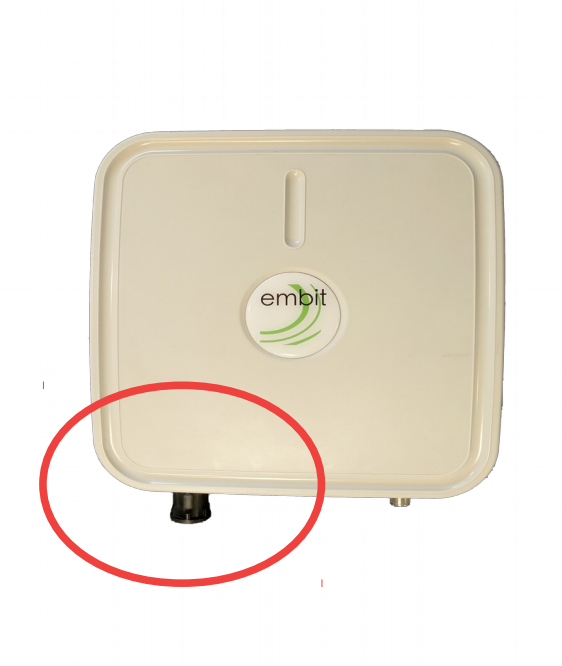

Figure 2: PoE Connection

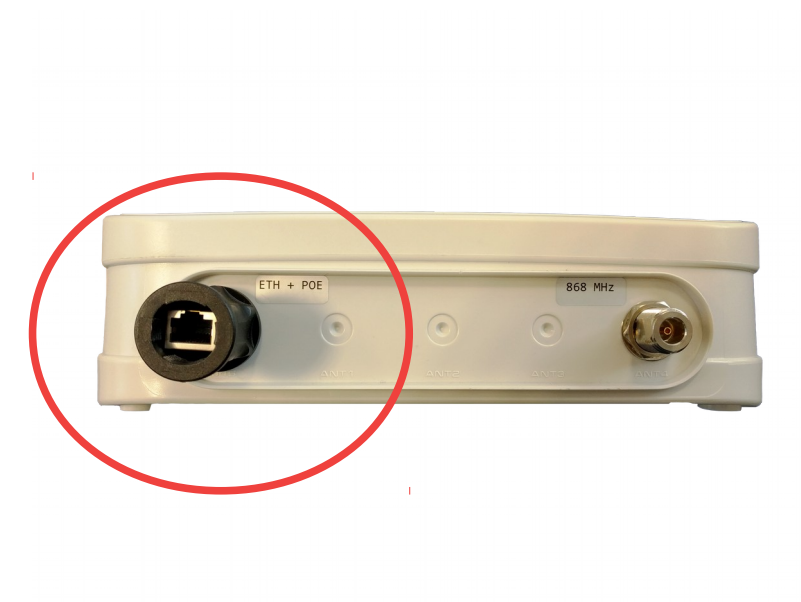

Figure 3: PoE Connection, Side view

# **5** Antenna Configuration

In the same side of the Ethernet connector, SMA connectors are placed (see Figure 4). There should be several connectors in the same side, according to the Gateway model you ordered. On top of each SMA, a label shows what kind of antenna has to be connected.

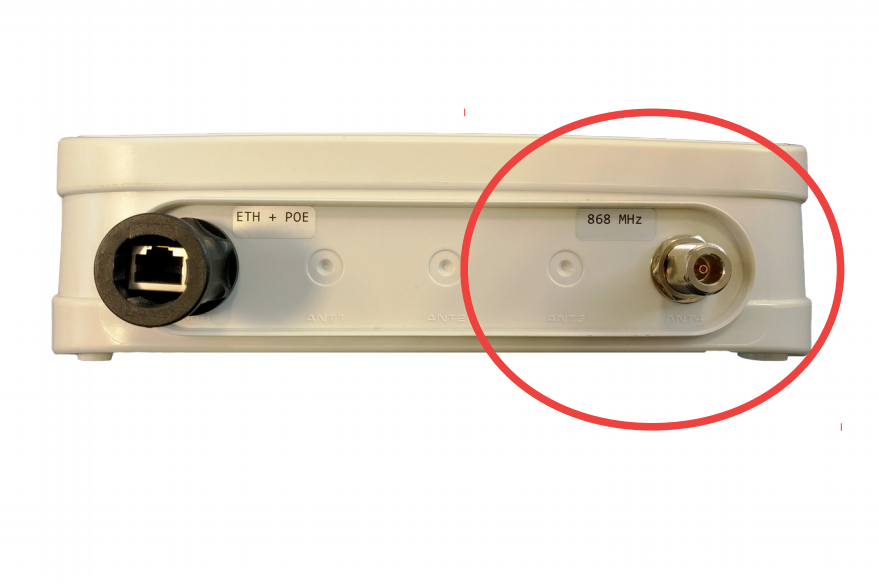

Figure 4: Antenna SMA Connector

Antenna has to be screwed on the connector. The result is showed in the figure below.

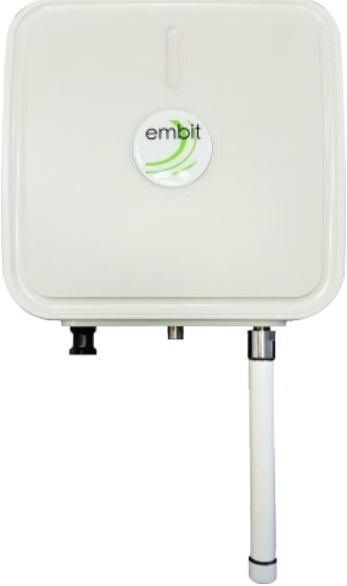

Figure 5: Antenna View

### 6 Quick Start

Since you have connected the power supplier, the Gateway starts working and providing  $LoRaWAN^{TM}$  connectivity as well as Internet connectivity, so it can be reached from any kind of web browser. Using the provided web UI, it is possible to set different networks and  $LoRaWAN^{TM}$  parameters from the browser.

### 7 LoRaWAN<sup>™</sup> Gateway Configuration Web Interface

**Emb-1301GW-O** provides a web interface, which allows to select and configure the desired LoRaWAN<sup>TM</sup> packet forwarder.

It is reachable at *https://[gateway\_IP\_address]:10000*. The default data access are:

username: embit

password: password

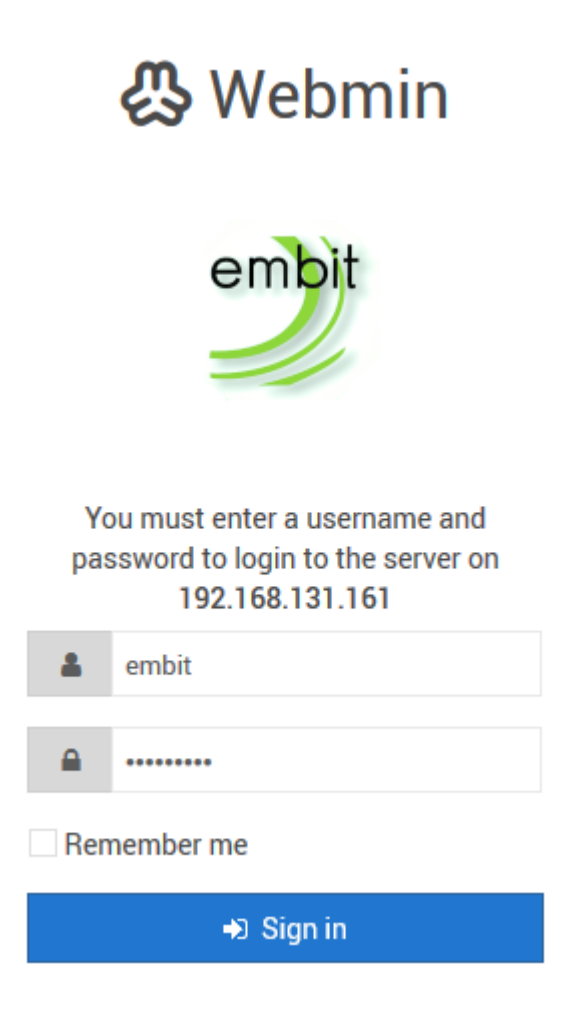

Figure 6: Embit Web Interface - Log In Page

"*Embit Gateway Configuration"* is located in the left menu, in the category Networking (Figure 7).

#### Quick Start Guide

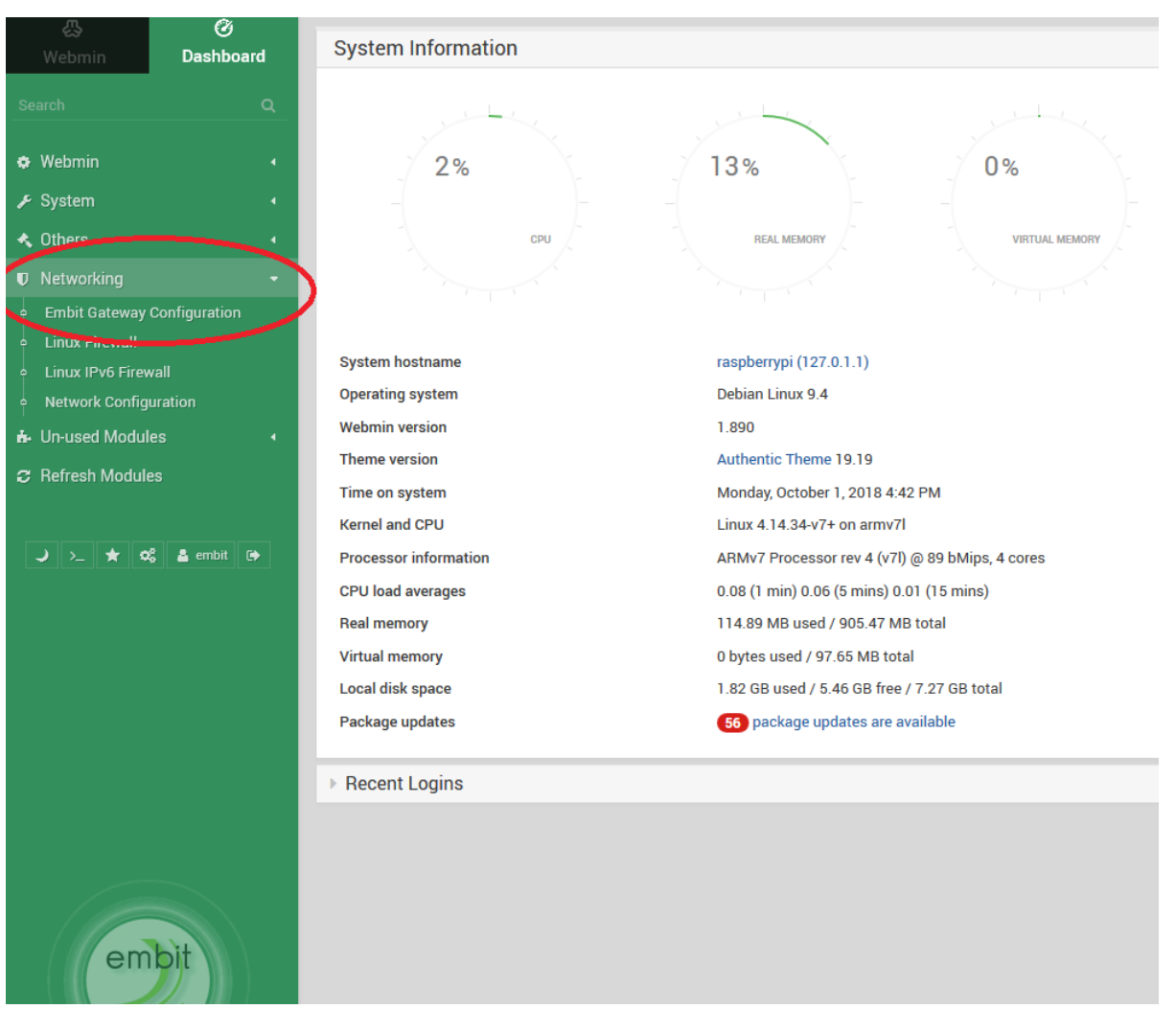

Figure 7: Embit Web Interface - Dashboard

In the "*Packet Forwarder*" tab, the system state information are reported (Figure 8). In this page is possible to select the LoRaWAN<sup>TM</sup> packet forwarder among the installed ones, from the drop-down menu. Once selected, the chosen LoRaWAN<sup>TM</sup> packet forwarder starts running.

#### Quick Start Guide

| Packet Forwarder Conf                                                                                                    | guration                                                                                                    |
|----------------------------------------------------------------------------------------------------|----------------------------------------------------------------------------------------------------|
|                                                                                                    | Choose the Packet Forwarder                                                                                                    |
| Current System Status : Runnir                                                                                                    | g                                                                                                    |
| Current Packet Forwarder : Lor                                                                                                    | aServer10                                                                                                    |
|                                                                                                    |                                                                                                    |
| Monit 5.20.0 uptime: 5                                                                                                    | m                                                                                                    |
| Monit 5.20.0 uptime: 5<br>Process 'LoraServerIO'                                                                                                    | m.                                                                                                    |
| Monit 5.20.0 uptime: 5<br>Process 'LoraServerIO'<br>status                                                                                                    | m<br>Running                                                                                                    |
| Monit 5.20.0 uptime: 5<br>Process 'LoraServerIO'<br>status<br>monitoring status                                                                                                    | m<br>Running<br>Monitored                                                                                                    |
| Monit 5.20.0 uptime: 5<br>Process 'LoraServerIO'<br>status<br>monitoring status<br>monitoring mode                                                                                                    | m<br>Running<br>Monitored<br>active                                                                                                    |
| Monit 5.20.0 uptime: 5<br>Process 'LoraServerIO'<br>status<br>monitoring status<br>monitoring mode<br>on reboot                                                                                                    | m<br>Running<br>Monitored<br>active<br>start                                                                                                    |
| Monit 5.20.0 uptime: 5<br>Process 'LoraServerIO'<br>status<br>monitoring status<br>monitoring mode<br>on reboot<br>pid                                                                                                    | m<br>Running<br>Monitored<br>active<br>start<br>23867                                                                                                    |
| Monit 5.20.0 uptime: 5<br>Process 'LoraServerIO'<br>status<br>monitoring status<br>monitoring mode<br>on reboot<br>pid<br>parent pid                                                                                                    | m<br>Running<br>Monitored<br>active<br>start<br>23867<br>1                                                                                                    |
| Monit 5.20.0 uptime: 5<br>Process 'LoraServerIO'<br>status<br>monitoring status<br>monitoring mode<br>on reboot<br>pid<br>parent pid<br>uid                                                                                                    | m<br>Running<br>Monitored<br>active<br>start<br>23867<br>1<br>0                                                                                                    |
| Monit 5.20.0 uptime: 5<br>Process 'LoraServerIO'<br>status<br>monitoring status<br>monitoring mode<br>on reboot<br>pid<br>parent pid<br>uid<br>effective uid                                                                                       | m<br>Running<br>Monitored<br>active<br>start<br>23867<br>1<br>0<br>0                                                                                                    |
| Monit 5.20.0 uptime: 5<br>Process 'LoraServerIO'<br>status<br>monitoring status<br>monitoring mode<br>on reboot<br>pid<br>parent pid<br>uid<br>effective uid<br>gid<br>ureien                                                                      | m<br>Running<br>Monitored<br>active<br>start<br>23867<br>1<br>0<br>0<br>0                                                                                                    |
| Monit 5.20.0 uptime: 5<br>Process 'LoraServerIO'<br>status<br>monitoring status<br>monitoring mode<br>on reboot<br>pid<br>parent pid<br>uid<br>effective uid<br>gid<br>uptime<br>tbreads                                                           | m<br>Running<br>Monitored<br>active<br>start<br>23867<br>1<br>0<br>0<br>0<br>0<br>0<br>5<br>5                                                                                                    |
| Monit 5.20.0 uptime: 5<br>Process 'LoraServerIO'<br>status<br>monitoring status<br>monitoring mode<br>on reboot<br>pid<br>parent pid<br>uid<br>effective uid<br>gid<br>uptime<br>threads<br>children                                               | m<br>Running<br>Monitored<br>active<br>start<br>23867<br>1<br>0<br>0<br>0<br>0<br>0<br>5<br>m<br>5<br>m<br>5                                                                                                    |
| Monit 5.20.0 uptime: 5<br>Process 'LoraServerIO'<br>status<br>monitoring status<br>monitoring mode<br>on reboot<br>pid<br>parent pid<br>uid<br>effective uid<br>gid<br>uptime<br>threads<br>children<br>cru                                        | m<br>Running<br>Monitored<br>active<br>start<br>23667<br>1<br>0<br>0<br>0<br>0<br>5<br>5<br>5<br>5<br>0<br>0<br>0                                                                                                    |
| Monit 5.20.0 uptime: 5<br>Process 'LoraServerIO'<br>status<br>monitoring status<br>monitoring mode<br>on reboot<br>pid<br>parent pid<br>uid<br>effective uid<br>gid<br>uptime<br>threads<br>children<br>cpu<br>cpu total                           | m<br>Running<br>Monitored<br>active<br>start<br>23867<br>1<br>0<br>0<br>0<br>0<br>5<br>5<br>0<br>0<br>5<br>5<br>0<br>0<br>2<br>8<br>0<br>2<br>9                                                                                                |
| Monit 5.20.0 uptime: 5<br>Process 'LoraServerIO'<br>status<br>monitoring status<br>monitoring mode<br>on reboot<br>pid<br>parent pid<br>uid<br>effective uid<br>gid<br>uptime<br>threads<br>children<br>cpu<br>cpu total<br>memory                 | m<br>Running<br>Monitored<br>active<br>start<br>23867<br>1<br>0<br>0<br>0<br>0<br>5<br>m<br>5<br>5<br>0<br>0<br>0<br>2<br>8<br>0<br>0<br>2<br>8<br>0<br>2<br>8<br>0<br>0<br>2<br>8<br>0<br>0<br>2<br>8<br>0<br>0<br>2<br>8<br>0<br>0<br>0<br>0 |
| Monit 5.20.0 uptime: 5<br>Process 'LoraServerIO'<br>status<br>monitoring status<br>monitoring mode<br>on reboot<br>pid<br>parent pid<br>uid<br>effective uid<br>gid<br>uptime<br>threads<br>children<br>cpu<br>cpu total<br>memory<br>memory total | <pre>m Running Monitored active start 23867 1 0 0 0 5 m 5 0 0 0.2% 0.2% 0.2% [1.8 MB] 0.2% [1.8 MB]</pre>                                                                                                    |

Figure 8: Embit Gateway Configuration - Packet Forwarder Tab

In the configuration tab, it is possible to customize the network parameter of the  $LoRaWAN^{TM}$  packet forwarders (Figure 9).

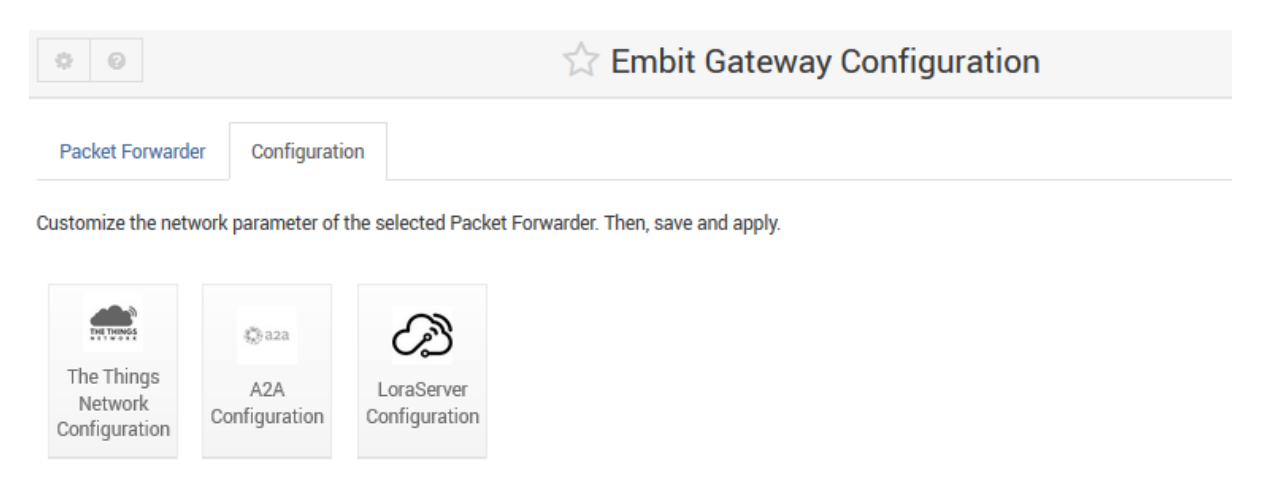

Figure 9: Embit Gateway Configuration - Configuration Tab

The following parameters can be changed in the **The Things Network** packet forwarder (Figure 10).

| LoraWan Public?   Yes No Radio 0 active?  Yes No Set the radio 0 central frequency (Hz)  default (867500000)  Set the radio 1 central frequency (Hz)  default (868500000)  Set the radio 1 central frequency (Hz)  default (001BC50670239336)  OutBC50670239336)  OutBC50670239336  Set the server address  default (router eu thethings network)  router eu thethings network |                                        | System Options                                                                          |
|----------------------------------------------------------------------------------------------------|----------------------------------------|-----------------------------------------------------------------------------------------|
| Set the radio 0 central frequency (Hz)       default (867500000)       867500000         Radio 1 active?          • Yes                                                                                                    | LoraWan Public?<br>Radio 0 active?     | ● Yes ○ No<br>● Yes ○ No                                                                |
| Radio 1 active?        • Yes       No       Set the radio 1 central frequency (Hz)                                                                                                    | Set the radio 0 central frequency (Hz) | default (86750000)       867500000                                                      |
| Set the radio 1 central frequency (Hz)       default (868500000)       868500000         Select the Gateway ID       default (001BC50670239336)       001BC50670239336         Set the server address       default (router.eu.thethings.network)       router.eu.thethings.network                                                                                            | Radio 1 active?                        | ● Yes ○ No                                                                              |
| Select the Gateway ID     Odefault (001BC50670239336)     001BC50670239336       Set the server address     Odefault (router.eu.thethings.network)     router.eu.thethings.network                                                                                                    | Set the radio 1 central frequency (Hz) | ○ default (868500000) ● 868500000                                                       |
| Set the server address O default (router.eu.thethings.network)  router.eu.thethings.network                                                                                                    | Select the Gateway ID                  | Odefault (001BC50670239336) (0) 001BC50670239336                                        |
|                                                                                                    | Set the server address                 | O default (router.eu.thethings.network) <ul> <li>router.eu.thethings.network</li> </ul> |
| Set the port up Oderault (1700) I 1700                                                                                                    | Set the port up                        | ○ default (1700)  ● 1700                                                                |
| Set the port down default (1700)                                                                                                    | Set the port down                      | Odefault (1700) 💿 1700                                                                  |

Figure 10: Embit Gateway Configuration - The Things Network Configuration Page

The changes are applied through the "Apply" button in the main tab (Figure 8).

### 8 Network Configuration Web Interface

In the provided Web Interface, **EMB-GW1301-O** network configuration can be managed.

"*Network Configuration"* is located in the left menu, in the category "*Networking"* (Figure 11).

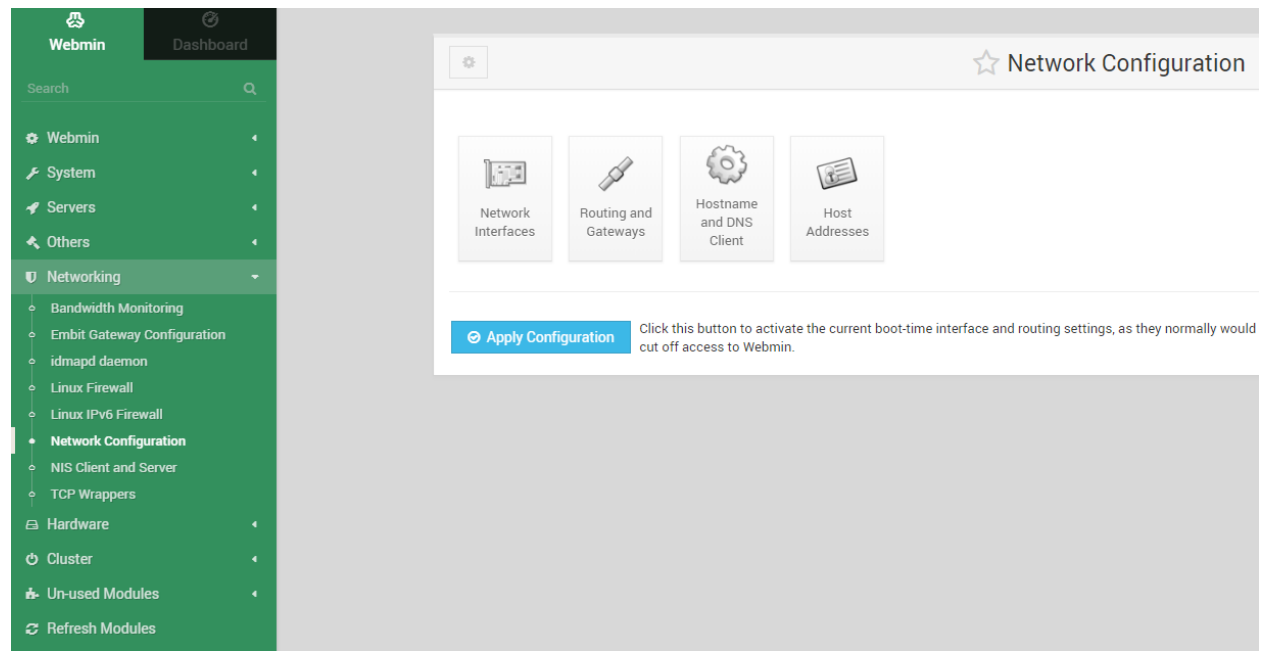

Figure 11: Embit Web Interface - Webmin

Selecting "*Network Interfaces"*, all the network interface are reported. They are grouped in two tabs (Figure 12):

- Active Now
- Active at Boot

"*Active now*" tab enables to de-activate the selected network interfaces among the available one.

| $\leftarrow$      | Network Interfaces   |                                |                                                  |                       |  |  |  |  |
|-------------------|----------------------|--------------------------------|--------------------------------------------------|-----------------------|--|--|--|--|
| Active Now        | Activated at Boo     | ot                             |                                                  |                       |  |  |  |  |
| Interfaces listed | in this table are cu | rrently active on the system.  | In most cases, you should edit them under the Ad | ctivated at Boot tab. |  |  |  |  |
| 🔶 Nam             | e                    | 🌲 Type                         | 🔶 IPv4 address                                   | Netmask               |  |  |  |  |
| enxb827           | ebb67f71             | Ethernet                       | No address configured                            | None                  |  |  |  |  |
| lo                |                      | Loopback                       | 127.0.0.1                                        | 255.0.0.0             |  |  |  |  |
| wlan0             |                      | Wireless Ethern                | et 192.168.1.12                                  | 255.255.255.0         |  |  |  |  |
| ☑ Select all      | 🖻 Invert selection   | $\boxplus$ Add a new interface |                                                  |                       |  |  |  |  |
| S De-Activation   | te Selected Interfa  | ices                           |                                                  |                       |  |  |  |  |
|                   |                      |                                |                                                  |                       |  |  |  |  |
|                   |                      |                                |                                                  |                       |  |  |  |  |
| 🔶 Return to ne    | etwork configurat    | ion                            |                                                  |                       |  |  |  |  |

Figure 12: Embit Web Interface - Network Interfaces

To apply the selected preferences, press "*Apply Configuration*" button in the main "*Network Interfaces*" page (Figure 12).

### 9 Example: A2A Smart City LoRaWAN<sup>™</sup> Network Server

In this section, it is explained how to register a gateway in a LoRaWAN<sup>TM</sup> Network Server. The LoRaWAN<sup>TM</sup> Network Server taken into account for this example is **A2A Smart City Network Server**.

It is important to know that the **EMB-GW1301-O** can support different packet forwarders.

#### Step 1: Take your Unique Gateway ID

The **Unique Gateway ID** is a number which allows the Network Server to identify your gateway. This parameter is written in the label of the **EMB-GW1301-O** Gateway. It can be changed, according to your preferences, through **Embit Gateway Configuration Web Interface**, under the "*Configuration Tab*". Once pressed the button related to the Network Server you would like to use, the field "*Select the Gateway ID*" can be filled with a 8-bytes (hex) value (Figure 13). Be

sure your EMB-GW1301-O is running **A2A Smart City** packet forwarder, checking on Embit Gateway Configuration Web Interface. In case it is not running the wanted packet forwarder, select it from the drop-down menu and press "*Apply*".

| ← 0                                    | A2A Configuration                              |  |  |
|----------------------------------------|------------------------------------------------|--|--|
|                                        | System Options                                 |  |  |
| LoraWan Public?                        | ● Yes ○ No                                     |  |  |
| Radio 0 active?                        | ● Yes ◯ No                                     |  |  |
| Set the radio 0 central frequency (Hz) | ○ default (867500000)                          |  |  |
| Radio 1 active?                        | ● Yes ○ No                                     |  |  |
| Set the radio 1 central frequency (Hz) | ◯ default (868500000)                          |  |  |
| Select the Gateway ID                  | Odefault (001BC50670239336)  Odi BC50670239336 |  |  |
| Set the keep alive interval (s)        | ◯ default (10)                                 |  |  |
| Set the statistical interval (s)       | ◯ default (30)                                 |  |  |
| Set the push timeout (ms)              | ○ default (100)                                |  |  |
| Duty Cycle active?                     | ● Yes ○ No                                     |  |  |
| Set mqtt host                          | ○ default (10.3.0.1)                           |  |  |
| Set mqtt user                          | O default (gwEmbitGroup001)   gwEmbitGroup001  |  |  |
| Set mqtt password                      | ○ default (g4t3w41emb1t_01.#)                  |  |  |

Figure 13: A2A Gateway Configuration Web Interface

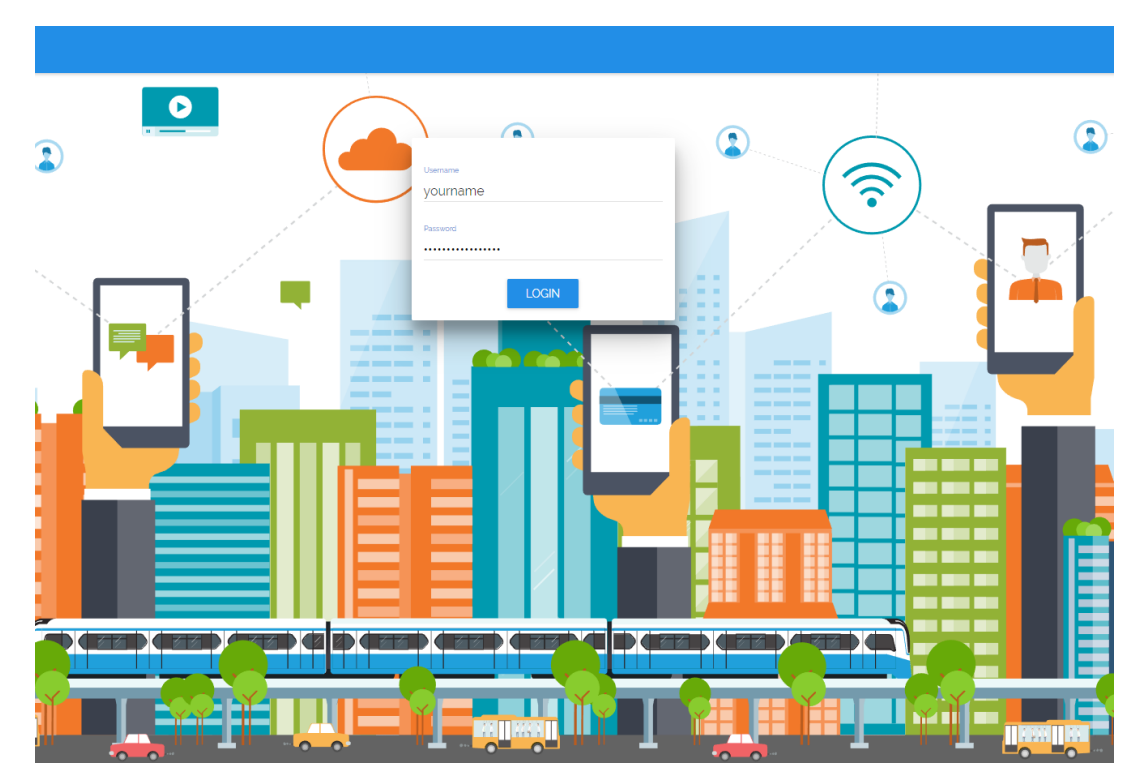

Step 2: Sign Up with your A2A Smart City Account

Figure 14: A2A Smart City Log In Web Page

#### **Step 3: Create a Gateway**

In "*Gateway*" Tab, press "+ *INSERT*" to add your gateway to the *Gateway List* (Figure 15).

| embitSensorsTes |         |          |                     |          |        |      |
|-----------------|---------|----------|---------------------|----------|--------|------|
|                 | STATUS  | GATEWAYS | DEVICES             | SHARES   | CON    | SOLE |
|                 |         | LIST     |                     | PR       | OFILES |      |
|                 | Gateway | List     | + INSERT            | nodify 🔊 | REMOVE |      |
|                 |         | Figure   | 15: Gateway List We | b Page   |        |      |

#### Step 4: Register your Gateway Data

Add your **Gateway Unique ID** to the *Address* field and select the *Profile* among the available ones.

Note: if there are no profiles available, you can create your own profile, under "*Profiles"* tab, pressing "+ *INSERT"*. At the end of each registration, pay attention to press "*SAVE"* (Figure 16).

| <b>(</b> ) a | 12a<br>smart city |          |           |          |        | embi   | itSensorsTe | st 🗮 |
|--------------|-------------------|----------|-----------|----------|--------|--------|-------------|------|
|              | STATUS            | GATEWAYS | DE        | /ICES    | SHARES |        | CONSOL      |      |
|              |                   |          |           |          | PR     | OFILES |             |      |
|              | Profiles List     | SAVE     | × CANCEL  | + INSERT | MODIFY | REMOVE | :           |      |
|              | Label             |          | Label     |          |        |        |             |      |
|              | ld                |          | ld        |          |        |        |             |      |
|              | ISM Band          |          | EU863-870 |          |        | ·      |             |      |
|              | Max Tx Pow        | er       | dBm       |          |        |        |             |      |
|              | Class B sup       | port     | Disabled  |          |        | ÷      |             |      |
|              | LBT support       | t        | Disabled  |          |        | Ŧ      |             |      |

Figure 16: Gateway List - Parameters

| وي ا | 12a<br>smart city |          |                   | eml             | pitSensorsTest 🗮 |
|------|-------------------|----------|-------------------|-----------------|------------------|
|      | STATUS            | GATEWAYS | DEVICES           | SHARES          | CONSOLE          |
|      | L                 | ST       |                   | PROFILES        |                  |
|      | Gateway List      |          |                   |                 |                  |
|      |                   | SAVE     | X CANCEL + INSERT | nodify 📋 Remove | :                |
|      | Address           |          | Address           |                 |                  |
|      | Visibility        |          | Public            | Ţ               |                  |
|      | Profile           |          |                   | Ţ               |                  |
|      | Label             |          | Label             |                 |                  |
|      | SubNet            |          | 0.0.0/0           |                 |                  |
|      | Serial            |          | Serial            |                 |                  |
| • •  | Username          |          | yourname          |                 |                  |
|      | Password          |          |                   |                 | - · ·            |

Figure 17: Gateway List - Add Gateway

#### **Step 5: Look at the Data**

At this point, your gateway is on the *Gateway List* page. Pressing on "*Info*", and then on "*EVENTS*" tab it is possible to look at the data which your gateway is transmitting and receiving (Figure 18). The payload is encrypted, to guarantee privacy and security.

#### Quick Start Guide

| EWA | AYS >     | 🔒 EME  | 3 GW TEST |                                                                         |   |
|-----|-----------|--------|-----------|-------------------------------------------------------------------------|---|
|     |           |        | TATUS     | EVENTS                                                                  |   |
|     |           |        |           |                                                                         | : |
|     | Timestamp | Туре   | Message   |                                                                         | Ŧ |
|     | 11:01:15  | Uplink | ~         | {"chan":2,"codr":"4/5","data":"QGkBARMAkQUGoZEy+XC3jQ==","datr":"SF7BW1 |   |
|     | 11:01:20  | Uplink | ~         | {"chan":0,"codr":"4/5","data":"QGkBARMAkgUG4sGlbwsNZg==","datr":"SF7BW1 |   |
|     |           |        |           |                                                                         |   |
|     |           |        |           |                                                                         |   |
|     |           |        |           |                                                                         |   |

Figure 18: Gateways Events

#### **Step 6: Create your own Application**

To connect your devices to your gateway, you need to create your application in "*Devices*" tab (Figure 19). In the *Application List*, press "+ *INSERT*" and a configuration pop up will appear (Figure 20). In the *ID* and *Label* fields you can put values and text human readable. *Join EUI* field represents the *App EUI*, and it has to be set with a 8-bytes (hex) value.

| <b>(</b> ) a | 12a<br>smart city |          |          |        | embitSensorsTest 🗮 |
|--------------|-------------------|----------|----------|--------|--------------------|
|              | STATUS            | GATEWAYS | DEVICES  | SHARES | CONSOLE            |
|              | APPLICATIONS      |          | GROUPS   |        | PROFILES           |
|              | Applications I    | _ist     | + INSERT | MODIFY | REMOVE             |

Figure 19: Application List Web Page

#### Quick Start Guide

| a2a<br>smart city |               |                        | er                 | nbitSensorsTest 🗮 |
|-------------------|---------------|------------------------|--------------------|-------------------|
|                   |               |                        |                    |                   |
|                   |               |                        |                    |                   |
| Appl              | ications List | + INSERT               | nodify 🧃 Remov     | E                 |
| 0                 | ✓ Type 2 ID   | & Label — 3 Server Par | rameters — ④ Notes | <del></del>       |
|                   | ID and Label  |                        |                    |                   |
|                   | Label         |                        |                    | -                 |
| 1-1               |               | < PREV                 | NEXT > X CANCEL    |                   |
|                   |               |                        |                    |                   |
|                   |               |                        |                    |                   |

Figure 20: Device Configuration

#### **Step 7: Register your Device**

Selecting your new Application, "*Applications Devices*" menu appears (Figure 21), just below the Application List. Press "+ *INSERT*" and register your Device. In case of choosing *OTAA* activation, the *Device EUI* field has to be filled with a 8-bytes (hex) value and the *App Key* field with a 16-bytes (hex) value.

If *ABP* activation is chosen, *DevEUI*, *DevAddr*, *Network Session Key* and *Application Session Key* has to be set with 8-bytes (hex) value, 8-bytes (hex) value, 16-bytes (hex) value and 16-bytes (hex) value respectively.

| Application Devices | + INSERT           | MODIFY  | REMOVE | : |
|---------------------|--------------------|---------|--------|---|
| Figure 21: App      | lication Device We | eb Page |        |   |

#### Step 8: Let's Network Start

If OTAA activation mode is selected, your end-device has to be set with *Device EUI*, *App EUI* and *App Key*. These parameters **must be the same** configured in the *Network Server Application*. Then, the end-device has to send a *Join Request*. When a *Join Accept* message is received by the end-device, the network is started. The packets are visible under the **Gateway Info Page**, as described in *Step 5*, or pressing on the "*Info*" icon related to your *Dev Eui* in the *Application Devices List*.

| 🛞 a | smart city                                                                                                    |                 |               |                             |       |             | embits        | SensorsTest 🗮 |
|-----|----------------------------------------------------------------------------------------------------|-----------------|---------------|-----------------------------|-------|-------------|---------------|---------------|
| 9   | STATUS                                                                                                    | GATEWAYS        |               | DEVICES                     |       | SHARES      |               | CONSOLE       |
|     | APPLICATIONS                                                                                                    |                 |               | GROUPS                      |       |             | PROFILE       | 5             |
|     | Application                                                                                                    | s List          |               | + INSER                     | т 🧪   | MODIFY      | REMOVE        | :             |
|     | Id Label                                                                                                    |                 | Туре          | Join EUI                    | Notes |             |               | Ŧ             |
|     | 1 Embit Terr                                                                                                    | est app         | OTAA &<br>ABP | 00 1B C5 06 70<br>00 00 AA  | -     |             | <             |               |
|     |                                                                                                    |                 |               |                             |       |             |               |               |
|     |                                                                                                    |                 |               |                             |       |             |               |               |
|     |                                                                                                    |                 |               |                             |       |             |               |               |
|     |                                                                                                    |                 |               |                             |       |             |               |               |
|     | 1-1/1 <                                                                                                    | PREV NEXT >     |               |                             |       |             |               |               |
|     | Application                                                                                                    | Devices         |               | + INSER                     | Т     | MODIFY      | REMOVE        | :             |
| 0 S | Status Dev.EU                                                                                                    | I Label         |               | Profile                     | Туре  | Dev.Address |               | -             |
|     | O 00 00     O 00 01     O 01     O     O | 00 00 00 00 Doc |               | LoRa 1.0 class A, 16<br>bit | ΟΤΑΑ  |             | <b>&lt;</b> 0 | a             |

Figure 22: Device Web page

In the "*Console*" tab of your device, it is possible to look at the data transmitted and to set downlink message which are to be sent by the Gateway to your device during the Rx windows.

In "*Logs*" table data are showed without encryption, because only the account and application owner can access to this page (Figure 23).

| a2a<br>smart city |                |                        |          | embitSensorsTest 🗮 |
|-------------------|----------------|------------------------|----------|--------------------|
| CATIONS >         | EMBIT TEST APP | > 📑 001BC506700000     | AA       |                    |
| DETAILS           | GATEWAYS       | PARAMS                 | GROUPS   | CONSOLE            |
|                   | DATA           |                        |          |                    |
| Downli            | nk message que | eue                    | + INSERT | REMOVE :           |
| ld Id             | Priority Type  | Rx Window Port Payload |          | -                  |
|                   |                |                        |          |                    |
|                   |                |                        |          |                    |
|                   |                |                        |          |                    |
| Logs              |                |                        |          | :                  |
| Time              | Owner Type     | Port Message           |          | -                  |
|                   |                |                        |          |                    |

Figure 23: Device Data Web Page

If *ABP* activation mode is chosen, your end-device needs to be set with *DevEUI*, *DevAddr*, *Network Session Key* and *Application Session Key*. These parameters **must be the same** configured previously in the *Network Server*. In this case, the network starts when a packet with all these valid fields is received.

### **10 Example: The Things Network** LoRaWAN<sup>™</sup> Network Server

In this section, it is explained how to register a gateway in an open  $LORAWAN^{TM}$ Network Server. The  $LORAWAN^{TM}$  Network Server taken into account is **The Things Network**.

#### **Step 1: Take your Unique Gateway ID**

The **Unique Gateway ID** is a number which allows the Network Server to identify your gateway. This parameter is written in the label of the **EMB-GW1301-O Gateway**. It can be changed, according to your preferences, through **Embit Gateway Configuration Web Interface**, under the "*Configuration Tab*". Once pressed the button related to the Network Server you would like to use, the field "*Select the Gateway ID*" can be filled with a-8 bytes (hex) value (Figure 24). Be sure your EMB-GW1301-O is running **The Things Network** packet forwarder, checking on Embit Gateway Configuration Web Interface. In case it is not running the wanted packet forwarder, select it from the drop-down menu and press "*Apply*".

| ← 0                                                                          | $\precsim$ The Things Network Configuration                           |
|------------------------------------------------------------------------------|-----------------------------------------------------------------------|
|                                                                              | System Options                                                        |
| LoraWan Public?<br>Radio 0 active?<br>Set the radio 0 central frequency (Hz) | Yes No     Ves No     (default (86750000))     estanooo               |
| Radio 1 active?<br>Set the radio 1 central frequency (Hz)                    |                                                                       |
| Select the Gateway ID                                                        | ○ default (001BC50670239336)                                          |
| Set the server address                                                       | odefault (router.eu.thethings.network)  endower of the things.network |
| Set the port up                                                              | O default (1700)   1700                                               |
| Set the port down                                                            | ○ default (1700)                                                      |
| Save                                                                         |                                                                       |

Figure 24: The Things Network Gateway Configuration Web Interface

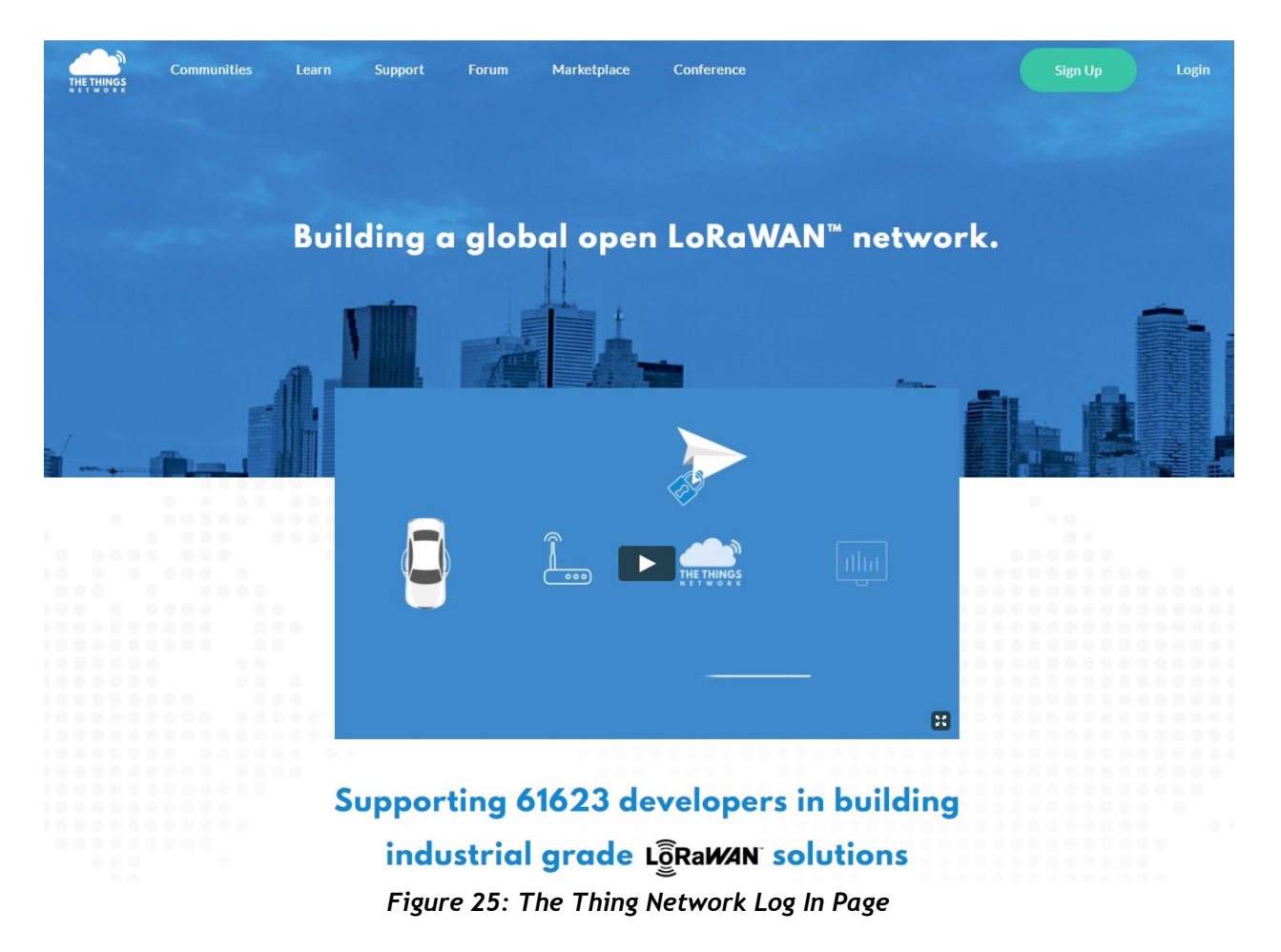

#### Step 2: Sign Up with your The Things Network Account

#### Step 3: Go to Gateway page

From your account, open "*Console*" section and then press on "*Gateways*" button. (Figure 26)

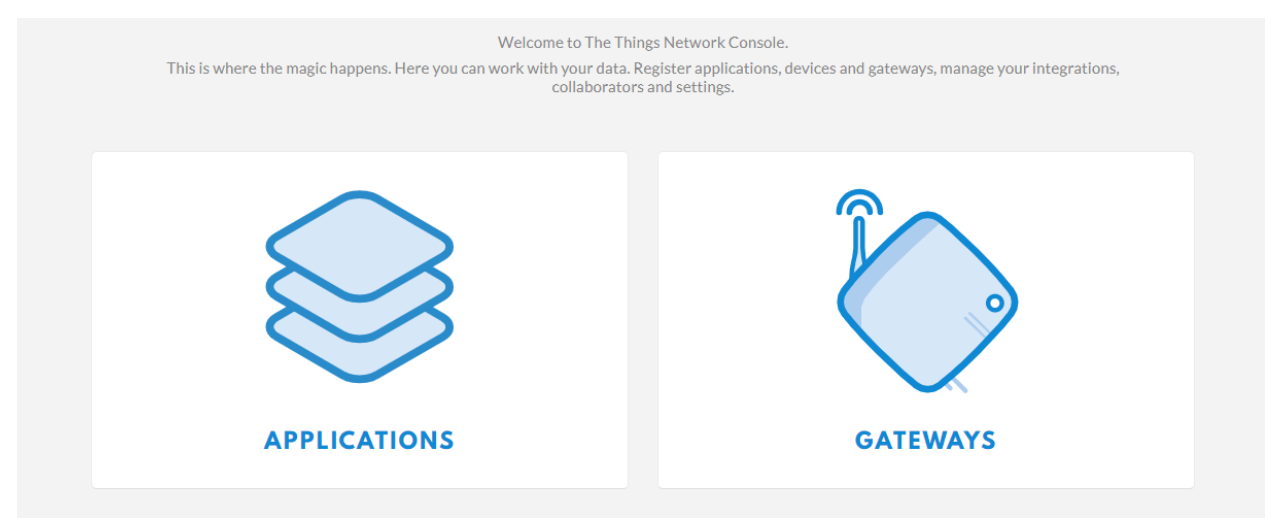

Figure 26: The Things Network Console

#### **Step 4: Register your Gateway**

Press "*Register Gateway*" button and a configuration page will open (Figure 27). Pay attention to the flag "*I'm using the legacy packet forwarder*". Fill *Gateway EUI* field with a 8-bytes (hex) value. Select "*Frequency Plan*" and "*Router*" according to your region. Then press "*Register Gateway*".

| Sateway FUI                                                                                                    |           |
|----------------------------------------------------------------------------------------------------|-----------|
| The EUI of the gateway as read from the LoRa module                                                                |           |
| 00 00 00 00 00 00 11                                                                                               | 🥑 8 bytes |
| I'm using the legacy packet forwarder<br>Select this if you are using the legacy <u>Semtech packet forwarder</u> . |           |
| Description<br>A human-readable description of the gateway                                                         |           |
| Frequency Plan                                                                                                    |           |
| no selection                                                                                                    | \$        |
| Router                                                                                                    | /av       |

Figure 27: Register Gateway Page

#### **Step 5: Check Gateway Connection**

Go to your Gateway page, select the one you have just created and "*General Information"* will appear.

When your Gateway is connected, a green dot is showed near the "*Status"* string (Figure 28).

#### Quick Start Guide

| Gateways > 🏷 eui-001bc5067 | 70239360                      |          |              |          |
|----------------------------|-------------------------------|----------|--------------|----------|
|                            |                               | - · ·    | <b>T</b> (1) | 0.00     |
|                            |                               | Overview | Iraffic      | Settings |
| GATEWAY OVERVIEW           |                               |          |              | settings |
| Gateway ID                 | eui-001bc50670239360          |          |              |          |
| Description                | Embit pico Gateway            |          |              |          |
| Owner                      | 🗛 AlbMrr 😃 Transfer ownership |          |              |          |
| Status                     | <ul> <li>connected</li> </ul> |          |              |          |
| Frequency Plan             | Europe 868MHz                 |          |              |          |
| Router                     | ttn-router-eu                 |          |              |          |
| Gateway Key                |                               |          | base64       | Ê        |
| Last Seen                  | 4 seconds ago                 |          |              |          |
| Received Messages          | 16556                         |          |              |          |
| Transmitted Messages       | 3880                          |          |              |          |
|                            |                               |          |              |          |

#### Figure 28: Gateway Overview Page

#### Step 6: Traffic Monitoring

Pressing "*Traffic*" tab, up to the right corner in *Gateway Overview* page, the user can look at the transmitted and received data by the Gateway (Figure 29). In this case, data are encrypted due to safety reason.

| ways > 🏷 eui-001bc50670239360 > Traffic <sup>beta</sup> |            |      |     |                 |         |                                                   |          |                |
|---------------------------------------------------------|------------|------|-----|-----------------|---------|---------------------------------------------------|----------|----------------|
|                                                         |            |      |     |                 |         | Overview                                          | Traffic  | Setting        |
|                                                         | hoto       |      |     |                 |         |                                                   |          |                |
| ATEWAY TRA                                              | AFFIC beta |      |     |                 |         |                                                   |          |                |
| uplink downli                                           | ink join   |      |     | 0 byte:         | ×       |                                                   | II pause | 🛍 <u>clear</u> |
| time                                                    | frequency  | mod. | CR  | data rate airti | me (ms) | cnt                                               |          |                |
| <b>1</b> 6:31:26                                        | 868.3      | lora | 4/5 | SF 7 BW 125     | 51.5    | 5386 dev addr: 13 01 01 69 payload size: 16 bytes |          |                |
| <b>1</b> 6:31:01                                        | 868.3      | lora | 4/5 | SF 7 BW 125     | 51.5    | 5381 dev addr: 13 01 01 69 payload size: 16 bytes |          |                |
| <b>1</b> 6:30:51                                        | 868.3      | lora | 4/5 | SF 7 BW 125     | 51.5    | 5379 dev addr: 13 01 01 69 payload size: 16 bytes |          |                |
| <b>1</b> 6:30:21                                        | 868.1      | lora | 4/5 | SF 7 BW 125     | 51.5    | 5373 dev addr: 13 01 01 69 payload size: 16 bytes |          |                |
| <ul><li>16:30:11</li></ul>                              | 868.3      | lora | 4/5 | SF 7 BW 125     | 51.5    | 5371 dev addr: 13 01 01 69 payload size: 16 bytes |          |                |
| <b>1</b> 6:29:26                                        | 868.1      | lora | 4/5 | SF 7 BW 125     | 51.5    | 5362 dev addr: 13 01 01 69 payload size: 16 bytes |          |                |
|                                                         |            |      |     |                 |         |                                                   |          |                |

Figure 29: Gateway Traffic Monitoring Page

#### **Step 7: Go to Application**

From your account, open "Console" section and then press "Applications" button.

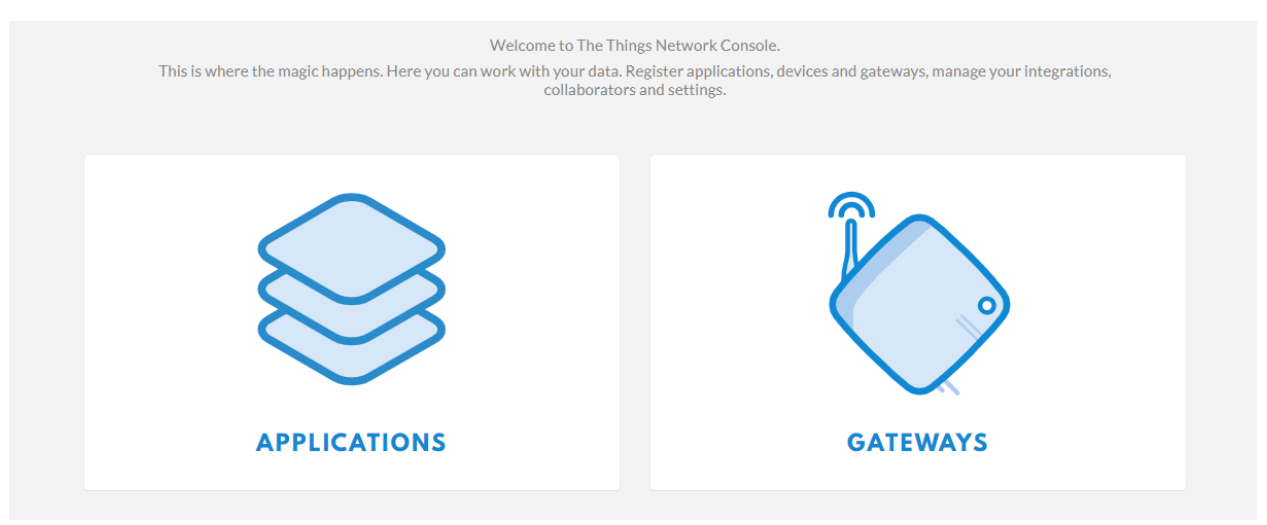

Figure 30: The Things Network Console

#### Step 8: Register your Application

Press "Add Application" and a configuration page will open. Application ID and Description are human-readable string, Application EUI is automatically assigned by The Things Network Server and select "Handler Registration" according to your region (Figure 31).

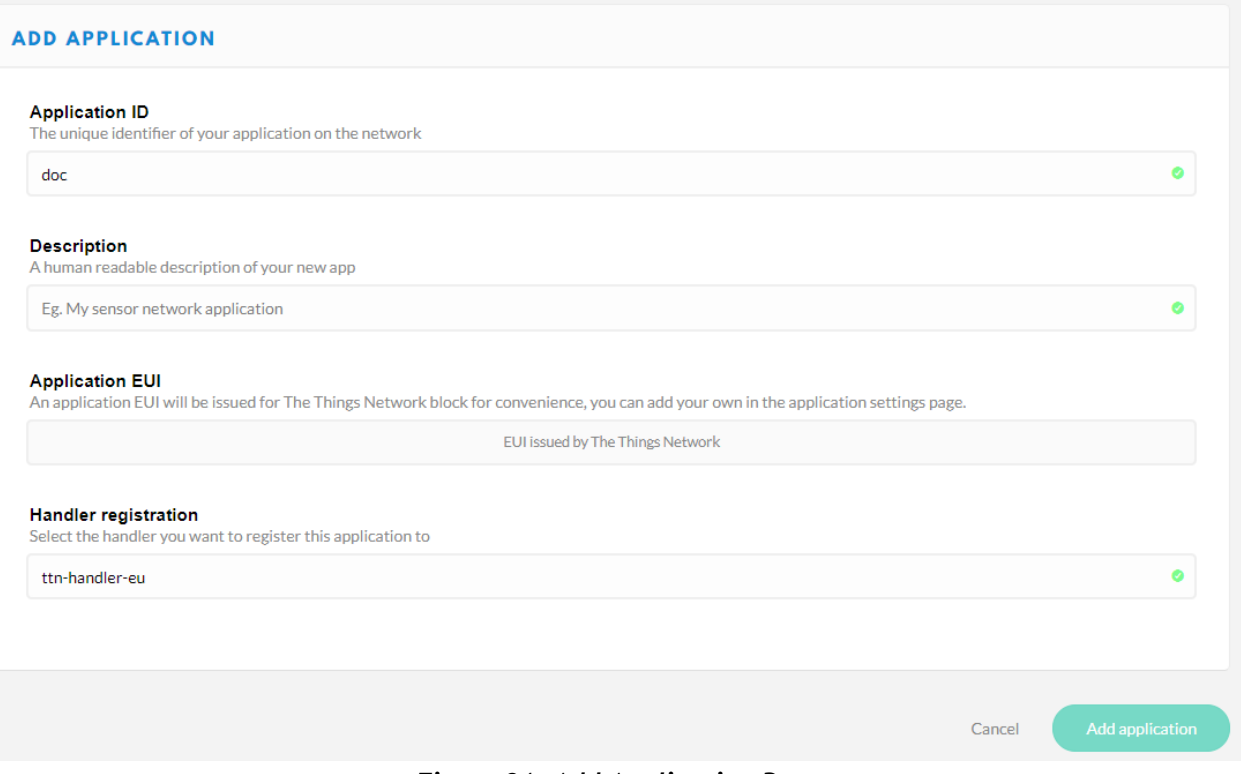

Figure 31: Add Application Page

#### **Step 9: Register your Device**

Go to the "Application Overview" page and press "Register Device" (Figure 32).

| Applications > 🥪 001bc506700000ad                                                                                                    |                 |         |                 |                 |              |                    |
|----------------------------------------------------------------------------------------------------|-----------------|---------|-----------------|-----------------|--------------|--------------------|
|                                                                                                    | Overview        | Devices | Payload Formats | Integrations    | Data         | Settings           |
| APPLICATION OVERVIEW                                                                                                    |                 |         |                 |                 |              |                    |
| Application ID       001bc506700000ad         Description       868 Embit Application         Created       4 months ago         Handler       ttn-handler-eu (current handler) |                 |         |                 |                 | <u>dc</u>    | cumentation        |
|                                                                                                    |                 |         |                 |                 |              |                    |
| APPLICATION EUIS                                                                                                    |                 |         |                 |                 | 0            | <u>manage euis</u> |
| <> ≒ 00 1B C5 06 70 00 00 AB 🖺                                                                                                    |                 |         |                 |                 |              |                    |
| DEVICES                                                                                                    |                 |         |                 | register device | ✿ <u>mar</u> | nage devices       |
| ş                                                                                                    | 2 registered de | vices   |                 |                 |              |                    |

Figure 32: Application Overview Page

"*Registration Device"* page will open (Figure 33). *Device ID* field can be filled with a human-readable string, *Dev EUI* must be filled with a 8-bytes (hex) value, *AppKey* is automatically generated by The Things Network Server, and *App EUI* is related to your *Application*. Pressing "*Register"* button, the device is registered.

#### Quick Start Guide

| ications > 🥪 001bc506700000ad > Devices                                                                                                    |                   |         |                    |              |           |             |
|----------------------------------------------------------------------------------------------------|-------------------|---------|--------------------|--------------|-----------|-------------|
|                                                                                                    | Overview          | Devices | Payload Formats    | Integrations | Data      | Settings    |
|                                                                                                    | Overview          | Devices | T ayload T Offiats | Integrations | Data      | Jettings    |
| EGISTER DEVICE                                                                                                    |                   |         |                    |              | bulk impo | ort devices |
| <b>Device ID</b><br>This is the unique identifier for the device in this app. The device ID will be immut                                                                            | able.             |         |                    |              |           |             |
| dod                                                                                                    |                   |         |                    |              |           | 0           |
| Device EUI The device EUI is the unique identifier for this device on the network. You can che App Key The App Key will be used to secure the communication between you device and t | ange the EUI late | r.      |                    |              | 0         | bytes       |
| / this field v                                                                                                    | vill be generated |         |                    |              |           |             |
| App EUI                                                                                                    |                   |         |                    |              |           |             |
| 00 1B C5 06 70 00 00 AB                                                                                                    |                   |         |                    |              |           | \$          |
|                                                                                                    |                   |         |                    |              |           |             |
|                                                                                                    |                   |         |                    |              |           |             |
|                                                                                                    |                   |         |                    | Cancel       | R         | egister     |
|                                                                                                    |                   |         |                    |              |           |             |

Figure 33: Register Device Page

#### Step 10: Let's Network Start

If OTAA activation mode is selected, your device has to send Device EUI, App EUI and App Key to the Gateway. These values **must be the same** configured in the Network Server Application. Then, the device has to send a Join Request. When a Join Accept message is received, the network is started.

The packets are visible in the "*Gateway Overview*" page, as in Step 6, or in "*Application Overview*" page in "*Data*" tab (Figure 34).

| Overview     Devices     Payload Formats     Integrations     Data     Settings       PLICATION DATA     II pause     II clear       uplink     downlink     activation     ack     error       time     counter     port |      |        |          |            |     |       |          |         |                 |              |        |            |
|----------------------------------------------------------------------------------------------------|------|--------|----------|------------|-----|-------|----------|---------|-----------------|--------------|--------|------------|
| PLICATION DATA II nause in clear.                                                                                                    |      |        |          |            |     |       | Overview | Devices | Payload Formats | Integrations | Data   | Settings   |
| uplink     downlink     activation     ack     error       time     counter     port                                                                                                    |      |        |          |            |     |       |          |         |                 |              |        |            |
| ters uplink downlink activation ack error<br>time counter port                                                                                                    | PLIC | ATION  | DATA     |            |     |       |          |         |                 |              | II pau | se 🛍 clear |
| uplink     downlink     activation     ack     error       time     counter     port                                                                                                    |      |        |          |            |     |       |          |         |                 |              |        |            |
| ters uplink downlink activation ack error<br>time counter port                                                                                                    |      |        |          |            |     |       |          |         |                 |              |        |            |
| time counter port                                                                                                    | tors | uplink | downlink | activation | ack | error |          |         |                 |              |        |            |
| time counter port                                                                                                    | ters |        |          |            |     |       |          |         |                 |              |        |            |
|                                                                                                    |      | time   | counter  | port       |     |       |          |         |                 |              |        |            |

Figure 34: Application Data Monitoring Page

If *ABP* activation mode is chosen, you have to change the *Device Settings*. In the "*Devices Overview"* page, in the "*Setting"* tab, you must select *ABP* as activation method. All the keys are automatically generated (Figure 35).

| Applications > 🥪 001bc506700000ad > Devices > 📰 001bc506701100ab > Settings |                                                                                |          |      |          |  |  |  |  |  |  |
|-----------------------------------------------------------------------------|--------------------------------------------------------------------------------|----------|------|----------|--|--|--|--|--|--|
|                                                                             |                                                                                | Overview | Data | Settings |  |  |  |  |  |  |
| DEVICE SETTINGS                                                             | SETTINGS                                                                       |          |      |          |  |  |  |  |  |  |
| General                                                                     | Description                                                                    |          |      |          |  |  |  |  |  |  |
| Location                                                                    | A human-readable description of the device                                     |          |      |          |  |  |  |  |  |  |
|                                                                             | Device EUI<br>The serial number of your radio module, similar to a MAC address |          | 0    | 8 bytes  |  |  |  |  |  |  |
|                                                                             | Application EUI                                                                |          |      | 0        |  |  |  |  |  |  |
|                                                                             | Activation Method OTAA ABP                                                     |          |      |          |  |  |  |  |  |  |

Figure 35: Device Settings Page

Your Device needs to be set with *DevEUI*, *DevAddr*, *Network Session Key* and *Application Session Key*. These parameters **must be the same** configured previously in the *Network Server*. In this case, the network starts when a packet with all these valid fields is received.

# **11 Annex: EMB-LR1301mPCIe Datasheet**

### **11.1 Introduction**

**EMB-LR1301-mPCIe** provides long range connectivity using ultra-long range spread spectrum communication and high interference immunity on the 868/915 MHz radio bands. It increases operational capacity keeping the gateway cost low.

**EMB-LR1301-mPCIe** offers up to 8 LoRa Channels in the 868Mhz (or 915MHz) frequency allowing it to receive up to 8 LoRa packets simultaneously and it is able to achieve a sensitivity of **-137dBm** and a RF output power of **+27dBm** making it the ideal device to use in LoRaWAN gateways applications.

It is designed around the Semtech SX1301 [1] digital baseband chip with the RF frontend that consists of two of SX1257, high performance digital

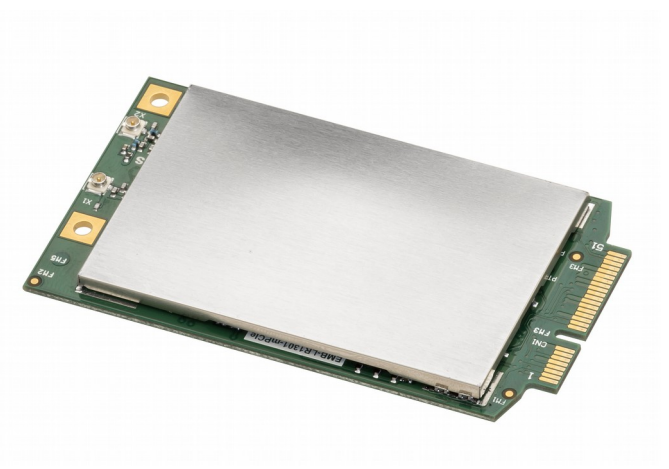

Figure 36. EMB-LR1301-mPCIe.

I and Q modulator/demodulator transceiver chip, terminated with a standard U.FL connector.

It has also the **Listen Before Talk (LBT)** capability giving to the user the possibility to share the same channel. When enabled, the device monitors channels continuously and transmits only if the channel is free. It includes as well a GPS module.

### **11.1.1 Specifications**

- Operating Voltage: +5V
- Current Consumption: 815mA (Tx@+27dBm); 600mA (Rx)
- Modulation: LoRa® Spread Spectrum, FSK, GFSK
- Operating Frequency: 868MHz (EU) / 915MHz (US)
- Frequency Range: 860MHz to 1020MHz
- Operating Temperature: -40°C to +85°C
- RF Output Power: Up to +27dBm
- Interfaces: mPCIe (SPI / I2C / UART / GPIOs)
- Sensitivity: Up to -137dBm
- Dimensions: 71 x 40 x 1 mm

- Features: Listen Before Talk (LBT) Capability, GPS (optional), On-board uFL antenna connector, 8 LoRa Channels, FPGA supports LoRa Spectral Scan
- Part Numbers: EMB-LR1301-mPCIe-G (GPS included) / EMB-LR1301-mPCIe (without GPS)

# **11.2 Description**

### 11.2.1 Block Diagram

The EMB-LR1301-mPCIe block diagram:

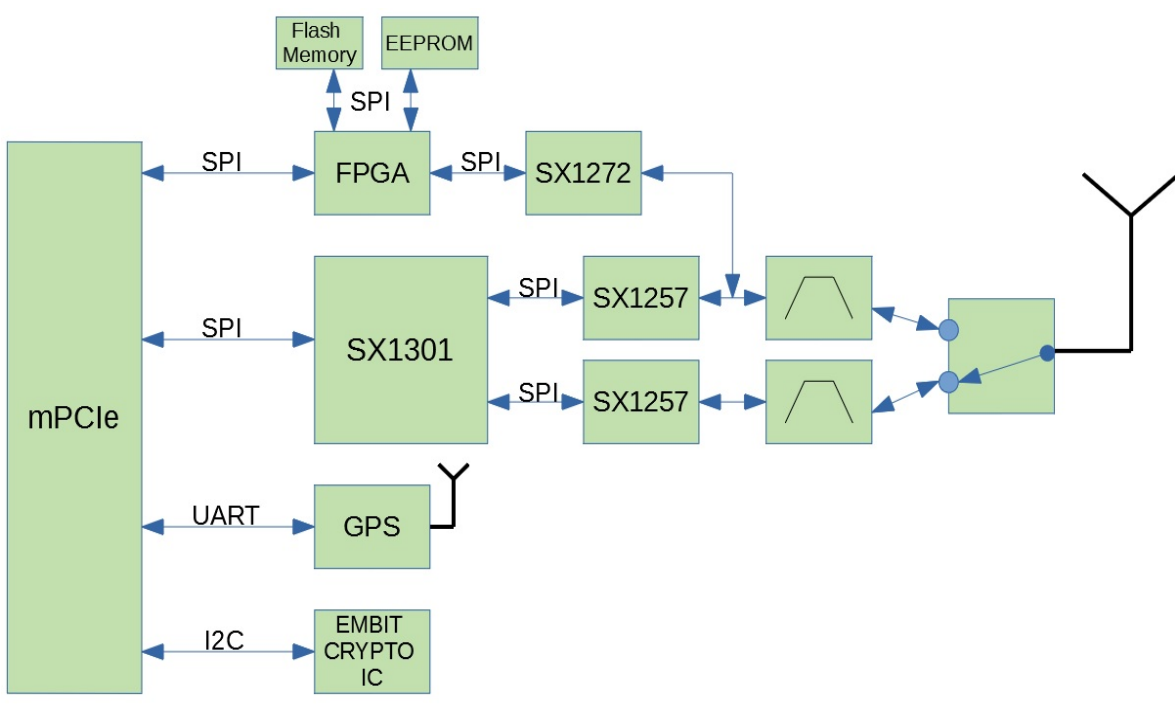

Figure 37: EMB-LR1301-mPCIe block diagram.

### 11.2.2 SX1301 Module

The **SX1301** digital baseband chip is a massive digital signal processing engine specifically designed to offer breakthrough gateway capabilities in the ISM bands worldwide. It integrates the LORA concentrator IP. The SPI interface gives access to the configuration register via a synchronous full-duplex protocol. Only the slave side is implemented.

Main features:

- **SPI** link with the CPU
- **RF standard supported**: LoraWAN<sup>™</sup>
- Frequency band: 868 / 915 MHz
- **libloragw** is the driver of the SX1301, that provides API for LoRa packet exchange using the SX1301 (developed by Semtech, customized and ported by Embit to this specific platform)
- packet\_forwarder is the application that allows the exchange of LoRaWAN packet with a LoRaWAN server
- Sample Projects:
  - Semtech source code available https://github.com/Loranet/lora\_gateway

- libloragw core library
- helper programs: util\_pkt\_logger, util\_spi\_stress, util\_tx\_test, util\_tx\_continuous
- packet\_forwarder: the basic packet forwarder is a program running on the host of a Lora Gateway that forwards RF packets received by the concentrator to a server through a IP/UDP link, and emits RF packets that are sent by the server.

#### 11.2.3 SX1257 Module

The two **SX1257** [2] are a highly integrated RF front-end to digital I and Q modulator and demodulator Multi-PHY mode transceiver capable of supporting multiple constant and non-constant envelope modulation schemes.

The SX1257 has a maximum signal bandwidth of 500 kHz in both transmission and reception and is intended as a high performance, low-cost RF-to-digital converter and provides a generic RF front-end that allows several constant and non-constant envelope modulation schemes to be handled.

The two transceiver are used instead of one to be able to simultaneously receive 8 LoRa 200 kHz channels.

#### 11.2.4 SX1272 Module and FPGA

The **SX1272** [3] transceivers feature the LoRaTM long range modem that provides ultra-long range spread spectrum communication and high interference immunity whilst minimising current consumption.

It is driven by an **FPGA** providing to the EMB-LR1301-mPCIe the Listen-Before-Talk (LBT) and the spectral scan capabilities. Moreover, the FPGA acts also as 200Khz Notch filter for TX (not programmable).

### 11.2.5 GPS (ZOE-M8Q)

The **ZOE-M8Q** [4] is a highly integrated GNSS SiPs (System in Package) based on the high performing u-blox M8 concurrent positioning engine. It includes a SAW filter, LNA and TCXO.

UART interface is used for communication to a host and supports configurable baud rates.

### **11.2.6 External Antenna Connection**

The **EMB-LR1301-mPCIe** has two uFL connectors, one for 868MHz antenna (or 915MHz for US market) and one for GPS antenna.

### **11.3 Connections**

### **11.3.1 Pin Out Description**

The table below gives the description of the pin out of the mPCIe interface.

| Number | Pin Name              | Туре        | Description                          |
|--------|-----------------------|-------------|--------------------------------------|
| 1      | SCK_FPGA_HOST         | Input       | FPGA SPI Clock                       |
| 2      | VBIAS3                | Power       | +5V                                  |
| 3      | CSN_FPGA_HOST         | Input       | FPGA SPI Chip Select                 |
| 4      | GND9                  | Power (GND) | Ground                               |
| 5      | MOSI_FPGA_HOST        | Input       | FPGA SPI MOSI                        |
| 6      | V1-1V5                | NC          | Not Connected                        |
| 7      | MISO_FPGA_HOST        | Output      | FPGA SPI MISO                        |
| 8      | SPI-MOSI              | Input       | SX1301 SPI MOSI                      |
| 9      | GND1                  | Power (GND) | Ground                               |
| 10     | SPI-MISO              | Output      | SX1301 SPI MISO                      |
| 11     | PPS_IN                | Input       | GPS PPS Input                        |
| 12     | SPI-SCLK              | Input       | SX1301 SPI Clock                     |
| 13     | RES5-REFCLK+          | NC          | Not Connected                        |
| 14     | SPI-CS                | Input       | SX1301 SPI Chip Select               |
| 15     | GND2                  | Power (GND) | Ground                               |
| 16     | RES3                  | NC          | Not Connected                        |
| 17     | CRESET_N              | Input       | FPGA Configuration Reset, active low |
| 18     | GND10                 | Power (GND) | Ground                               |
| 19     | C_DONE                | Output      | FPGA Configuration Done              |
| 20     | RES14**W_DISABL<br>E# | NC          | Not Connected                        |
| 21     | GND3                  | Power (GND) | Ground                               |
| 22     | PERST#                | Input       | SX1301 Reset Pin, active low         |
| 23     | RES6-PERN0            | NC          | Not Connected                        |
| 24     | VBIAS4                | Power       | +5V                                  |
| 25     | RES7-PERP0            | NC          | Not Connected                        |
| 26     | GND11                 | Power (GND) | Ground                               |
| 27     | GND4                  | Power (GND) | Ground                               |
| 28     | V2-1V5                | NC          | Not Connected                        |
| 29     | GND5                  | Power (GND) | Ground                               |
| 30     | I2C_SCL               | Input       | Crypto Serial Clock                  |
| 31     | RES8-PETN0            | NC          | Not Connected                        |

Quick Start Guide

| 32 | I2C_SDA      | Input/Output | Crypto Serial data        |  |  |
|----|--------------|--------------|---------------------------|--|--|
| 33 | RES9-PETP0   | NC           | Not Connected             |  |  |
| 34 | GND12        | Power (GND)  | Ground                    |  |  |
| 35 | GND6         | Power (GND)  | Ground                    |  |  |
| 36 | USB_D-       | NC           | Not Connected             |  |  |
| 37 | GND7         | Power (GND)  | Ground                    |  |  |
| 38 | USB_D+       | NC           | Not Connected             |  |  |
| 39 | VBIAS1       | Power        | +5V                       |  |  |
| 40 | GND13        | Power (GND)  | Ground                    |  |  |
| 41 | VBIAS2       | Power        | +5V                       |  |  |
| 42 | RES          | NC           | Not Connected             |  |  |
| 43 | GND8         | Power (GND)  | Ground                    |  |  |
| 44 | RES1         | NC           | Not Connected             |  |  |
| 45 | RES10*       | NC           | Not Connected             |  |  |
| 46 | RES2         | NC           | Not Connected             |  |  |
| 47 | GPS_RESET_N  | Input        | GPS Reset Pin, active low |  |  |
| 48 | V3-1V5       | NC           | Not Connected             |  |  |
| 49 | GPS_UART_RXD | Input        | Serial Interface (RX)     |  |  |
| 50 | GND14        | Power (GND)  | Ground                    |  |  |
| 51 | GPS_UART_TXD | Output       | Serial Interface (TX)     |  |  |
| 52 | VBIAS5       | Power        | +5V                       |  |  |

Table 1: mPCIe Interface Pin Out.

### **11.4 Electrical Characteristics**

### **11.4.1 Absolute Maximum Ratings**

| Parameter            | Value       | Unit |  |  |
|----------------------|-------------|------|--|--|
| Power Supply Voltage | +5.5        | Vdc  |  |  |
| Storage Temp. Range  | -50 to +150 | ٥C   |  |  |

Table 2: Absolute maximum ratings.

#### **11.4.2 Operating Conditions**

| Parameter                   | Min     | Max     | Unit |
|-----------------------------|---------|---------|------|
| Power Supply Voltage (Vcc)  | +5      | +5.5    | V    |
| Operating Temperature range | -40     | +85     | °C   |
| Logic Low Input threshold   | Vss     | Vss+0.4 | V    |
| Logic High Input threshold  | Vcc-0.4 | Vcc     | V    |
| Logic Low Output Level      | Vss     | Vss+0.4 | V    |
| Logic High Output Level     | Vcc-0.4 | Vcc     | V    |

Table 3: Operating Conditions.

### **11.4.3 Power Consumption**

| Mode                  | Typ. value | Unit |  |
|-----------------------|------------|------|--|
| Transmission @ +27dBm | 815        | mA   |  |
| Transmission @ +20dBm | 525        | mA   |  |
| Transmission @ +14dBm | 415        | mA   |  |
| Reception             | 600        | mA   |  |

*Table 4: Power Consumption.* 

### **11.4.4 RF Characteristic**

| Condition                               | Min | Тур. | Мах | Unit |
|-----------------------------------------|-----|------|-----|------|
| Output Power                            |     |      | +27 | dBm  |
| Receiver sensitivity<br>SF12; BW=125KHz |     | -135 |     | dBm  |
| Receiver sensitivity<br>SF11; BW=125KHz |     | -133 |     | dBm  |
| Receiver sensitivity<br>SF11; BW=125KHz |     | -131 |     | dBm  |
| Receiver sensitivity<br>SF11; BW=125KHz |     | -128 |     | dBm  |
| Receiver sensitivity<br>SF11; BW=125KHz |     | -125 |     | dBm  |
| Receiver sensitivity<br>SF11; BW=125KHz |     | -122 |     | dBm  |
| Receiver sensitivity<br>SF12; BW=250KHz |     | -132 |     | dBm  |
| Receiver sensitivity<br>SF7; BW=250KHz  |     | -119 |     | dBm  |

Table 5: RF Characteristic.

### **11.5 References**

- [1] Semtech, SX1301 Datasheet from www.semtech.com
- [2] Semtech, SX1257 Datasheet from <u>www.semtech.com</u>
- [3] Semtech, SX1272 Datasheet from <u>www.semtech.com</u>
- [4] U-blox, ZOE-M8Q Datasheet from <a href="https://www.u-blox.com">www.u-blox.com</a>

# **12 Disclaimer of liability**

The information provided in this and other documents associated to the product might contain technical inaccuracies as well as typing errors. Regulations might also vary in time. Updates to these documents are performed periodically and the information provided in these manuals might change without notice. The user is required to ensure that the documentation is updated and the information contained is valid. Embit reserves the right to change any of the technical/functional specifications as well as to discontinue manufacture or support of any of its products without any written announcement.

### **12.1** Disclaimer of liability

The user must read carefully all the documentation available before using the product. In particular, care must be taken in order to comply with the regulations (e.g., power limits, duty cycle limits, etc.).

### **12.2 Handling Precautions**

This product is an ESD sensitive device. Handling precautions should be carefully observed.

### **12.3 Limitations**

Every operation involving a modification on the internal components of the module will void the warranty.

### **12.4 Trademarks**

Embit is a registered trademark owned by Embit s.r.l.

All other trademarks, registered trademarks and product names are the sole proprietary of their respective owners.